# Instruções para uso do Sistema LIRAa/LIA

Como conseguir o Sistema para trazer para o computador ?

- Inicialmente o software deve ser baixado do endereço da saude.rs para os municípios: Acionar com botão esquerdo do mouse em *LIRAa-LIA-Municípios*. Serão salvos em downloads três arquivos.
- Clicar em *LIRA-LIA-Municípios-SETUP.exe* e se abrirá uma janela para descompactar (CPU normalmente tem um descompactador). Clicar em *extrair tudo* e novamente em *Extrair.*
- Agora já descompactado clicar novamente em LIRA-LIA-Municípios.exe. Abre-se uma janela para permissão (as vezes há necessidade do administrador da rede de internet). Seguir os passos finais para instalação.
- Finalmente o ícone com atalho para o programa está na tela do computador.

### Situações obrigatórias:

- Os arquivos LIRAa-LIA-Municipios-SETUP.exe e LIRAaMunicipios.mdb devem estar sempre na mesma pasta;
- A primeira vez o arquivo **LIRAaMunicipios.xlsx** deve ser copiado para a pasta **C:\Windows\System;**
- O arquivo LIRAaMunicipios.xlsx é um arquivo Excel para onde os dados da planilha Índices são transferidos. Ao salvar, haverá um direcionamento para *Meus Documentos*.

### Cadastro:

- Abrindo o programa, clicar em *Entrar* e preencher a tela de cadastro com os dados de *Ano, UF, Município, Total de imóveis no Município* e *Período de execução*. No entanto antes disto deve acionar o botão *Limpar BD,* por duas vezes, garantindo estar livre de dados no sistema.
- Ao preencher o *Total de imóveis no Município*, o programa automaticamente determina se o município deve proceder com LIRAa ou LIA.
- Clicar em *Gravar* e depois *Fechar* a tela de cadastro;
- Neste momento, aparecerá o nome do município na tela inicial.
  - A Para o caso de fazer LIA: aparecerá a tela Consolidado com o número de imóveis programados para serem inspecionados e as lacunas a serem preenchidas ao final da atividade.
  - B Para o caso de fazer LIRAa: Deverá ser preenchido o Plano Amostral e Definição de Quarteirões, como segue:

1.- No *Plano Amostral*, selecionar *Novo Estrato* e o número 1 aparecerá no campo *Estrato*;

2.- Preencher os campos de cor branca e pressionar a tecla *Tab* para que os demais campos sejam automaticamente calculados e salvos, bem como alguns dados transferidos para as planilhas *Necessidades* e *Consolidado*;

**Obs.:** É solicitado aqui o número de bairros a serem computados no estrato.

3.- Abrir a aba Definição de Quarteirões;

4.- Pressionar o botão *Novo Item*, aparecerá o número do estrato que se encontra em execução;

Obs: Item é um número sequencial que você vai introduzindo para numerar os bairros;

5.- No campo Item digitar o número 1 (primeiro bairro);

6.- Ir para o campo Bairro e digitar o nome do bairro;

7.- Digitar o número de quarteirões deste bairro e clicar em *Calcular*. Os quarteirões, assim, aparecerão no campo *Quarteirões a serem trabalhados*;

8.- Repetir a partir do Item 4 (botão Novo Item) para introdução de novos bairros;

9.- Para introdução de um novo estrato volte a aba *PLANO AMOSTRAL* e repita a partir do item 1.

#### Planejamento de Necessidades:

- Preencher os campos:
  - Rendimento imólec, ... \_n/dia por convenção, usa-se 25;
  - Exame larva/hora/técnico por convenção, usa-se 100;
  - Média larvas/tubito por convenção, usa-se 10;
  - Horas de trabalho por convenção, usa-se 6.

| Cálculo de parâmetros Planejamento de necessidad | es Consolidado                          |
|--------------------------------------------------|-----------------------------------------|
| Recursos para execução das atividades            |                                         |
| Quantidade de estratos a levantar                | 2 Servidores necessários 3              |
| Soma dos imóveis a trabalhar                     | 859 Supervisores necessários 0          |
| Rendimento imóveis/homem/dia                     | 25 Rendimento tubito/hora/técnico 10    |
| Exame larva/hora/técnico                         | 100 Tubitos dia/técnico 60              |
| Média larvas/tubito                              | 10 Técnicos necessários 1               |
| Horas de trabalho 6                              | Boletin diário campo/Lab 66             |
| Dias previstos                                   | 11 Número de tubitos 165                |
|                                                  |                                         |
|                                                  | ilculos necessários 🕒 Imprimir 🔊 Limpar |
|                                                  |                                         |
|                                                  |                                         |

 Clicar em Cálculos Necessários. Uma nova janela com os itens Servidores Necessários, Dias Previstos e Recursos de laboratório aparecerá. Preencha os campos em branco com os dados requeridos e clique em Calcular. Exemplo:

| Cálculos necessários Cálculos necessários Cálculos nece |                                 |    |  |  |  |  |  |  |
|----------------------------------------------------------------------------------------------------|---------------------------------|----|--|--|--|--|--|--|
| Servidores necessários                                                                                                    | Recursos de laboratório         |    |  |  |  |  |  |  |
| Entre com os dias previstos 5                                                                                                    | Rendimento tubitos/hora/técnico | 10 |  |  |  |  |  |  |
| Servidores necessários 1<br>Supervisores necessários 0                                                                                                    | Tubitos dia/técnico             | 60 |  |  |  |  |  |  |
| Calcular                                                                                                    | Técnicos necessários            | 1  |  |  |  |  |  |  |
| Dias previstos<br>Entre com o nº de servidores existentes                                                                                                    | Boletin diário campo/lab        | 12 |  |  |  |  |  |  |
| 1                                                                                                    | Nº de tubitos                   | 30 |  |  |  |  |  |  |
| Dias para execução 6                                                                                                    | Calcular                        |    |  |  |  |  |  |  |
| Fed                                                                                                    | ar                              |    |  |  |  |  |  |  |

## Consolidado:

- Na *Entrada de dados* preencha com os resultados da atividade, clique em *Calcular* para gerar os dados nas lacunas;
- A seguir em *Índices* para gerar os percentuais em IIP, IIB, ITR. Para gerar os dados para a SVS (via CRS), clique em *Gerar Dados para SVS*;
- Escolha a pasta de destino e clique em Salvar,
- Será gerado um arquivo com formato: *Município-RS.lira* ou *Município-RS.lia*

Abaixo representação do Consolidado Final em caso do LIRAa

| ados gerais                        |                                                         |                     |                       |                             |               |  |  |  |  |  |  |  |
|------------------------------------|---------------------------------------------------------|---------------------|-----------------------|-----------------------------|---------------|--|--|--|--|--|--|--|
| Editar Cadastro                    | Gerar dados para SVS                                    | S Ajuda             | Fechar                | LIRAa - Versão 1.2          |               |  |  |  |  |  |  |  |
| Acrelândia Período : 1 a 4 de maio |                                                         |                     |                       |                             |               |  |  |  |  |  |  |  |
| AC                                 |                                                         |                     |                       |                             |               |  |  |  |  |  |  |  |
| Cálculo de parâmetros P            | anejamento de necessida                                 | des Consolidado     |                       |                             |               |  |  |  |  |  |  |  |
| Entrada de dados Índices           |                                                         |                     |                       |                             |               |  |  |  |  |  |  |  |
|                                    | Imóveis Tinos de recipientes para Ae, aervoti Recipient |                     |                       |                             |               |  |  |  |  |  |  |  |
|                                    | Ae. aegypti                                             | Ae. albopictus      | A                     | D                           | Ae, alb.      |  |  |  |  |  |  |  |
| Estrato Prog. Ins                  | p. TB Outros Total                                      | TB Outros Total     | A1 A2 B C             | D1 D2 E Total               | Critica Fotal |  |  |  |  |  |  |  |
| 1 431 4                            | HO 1 3 4                                                | 1 0 1               | 0 3 0 0               | 1 2 0 6                     | OK ! 2        |  |  |  |  |  |  |  |
| 2 235 2                            | 30 0 2 2                                                | 0 3 3               | 3 0 1 2               | 0 0 1 7                     | OK! 4         |  |  |  |  |  |  |  |
|                                    |                                                         |                     |                       |                             | Ģ             |  |  |  |  |  |  |  |
| Visualizar Bairros                 | Total de estrat                                         | os : Total de im    | nóveis programados :  | Total de imóveis inspeciona | dos :         |  |  |  |  |  |  |  |
|                                    |                                                         | 2                   | 666                   | 670                         |               |  |  |  |  |  |  |  |
|                                    | Frequ                                                   | ência numérica de c | riadouros de Ae. aegy | vpti em todos os estratos   |               |  |  |  |  |  |  |  |
| A1 3                               | A2 3 B                                                  | 1 C 2               | <b>D1</b> 1           | D2 2 E 1                    | Total 13      |  |  |  |  |  |  |  |
|                                    |                                                         | Cálculo             | o 📄 🕒 Relatór         | io                          |               |  |  |  |  |  |  |  |
|                                    |                                                         |                     |                       |                             |               |  |  |  |  |  |  |  |

**Obs:** Cuidar no preencher adequadamente, o total de imóveis e recipientes, para *Aedes aegypti* e *Aedes albopictus* (o programa não preenche automaticamente). Caso contrário poderá aparecer *Verifique!*.

• Na aba *Índices* da planilha de consolidados, ao clicar no ícone *Estatísticas*, os dados gerados agora contemplarão informações referentes aos índices de *Aedes*.

| 🎊 Dados gerai | s         | -                                       |           |             |                |         |           |                                 |           |           |                                          | 1.000     |                |                  | -             |            | -         |           |      |          |  |
|---------------|-----------|-----------------------------------------|-----------|-------------|----------------|---------|-----------|---------------------------------|-----------|-----------|------------------------------------------|-----------|----------------|------------------|---------------|------------|-----------|-----------|------|----------|--|
| Editar Ca     | adastro   |                                         | Gera      | r dados     | para SVS       | 5       | <b>I</b>  | Ajuda                           |           | Fecha     |                                          |           | l              | _IR/             | <b>\a</b> - ' | Vers       | são       | 1.2       |      |          |  |
| Acrelân       | dia       |                                         |           |             |                |         |           |                                 |           |           | Perío                                    | do :      | 1 a 4          | de i             | maio          |            |           |           |      |          |  |
| AC            |           |                                         |           |             |                |         |           |                                 |           |           |                                          |           |                |                  |               |            |           |           |      |          |  |
| Cálculo de p  | oarâme    | tros Pla                                | anejame   | ento de     | necessida      | ades    | Consolid  | lado                            |           |           |                                          |           |                |                  |               |            |           |           |      |          |  |
| Entrada       | a de da   | dos Ínc                                 | dices     |             |                |         |           |                                 |           |           |                                          |           |                |                  |               |            |           |           |      |          |  |
|               |           | Nº de                                   | estrato   | s para (    | ada faixa      | a de II | P:        |                                 | N° c      | le estrat | os para c                                | ada faix  | a de IB :      |                  |               |            | Esta      | tística   |      |          |  |
| s             | elecion   | elecionar uma consulta V Nº de estratos |           |             |                |         |           |                                 |           |           |                                          |           |                | ficos            |               | n          |           |           |      |          |  |
|               |           |                                         |           |             |                |         | _         |                                 |           |           |                                          |           | P 1            |                  |               |            |           |           |      |          |  |
|               |           |                                         |           | Imo<br>Ae a | veis<br>eq.(%) | Ae a    | lh (%)    |                                 | TTP       | (%)       | TR (                                     | In<br>%)  | licadore       | s                |               | e aegyr    | nti [%] ) |           |      |          |  |
| E             | strato    | Prog.                                   | Insp.     | тв          | Outros         | тв      | Outros    | % de perd                       | a aeg     | alb       | aeg                                      | alb       | A1             | A2               | В             | C          | D1        | D2        | Е    | <b>^</b> |  |
| Þ             | 1         | 431                                     | 440       | 0,2         | 0,7            | 0,2     | 0         |                                 | 0 0,9     | 0,2       | 1,4                                      | 0,5       | 0              | 50               | 0             | 0          | 16,7      | 33,3      | 0    |          |  |
|               | 2         | 235                                     | 230       | 0           | 0,9            | 0       | 1,3       | 2,                              | 1 0,9     | 1,3       | 3                                        | 1,7       | 42,9           | 0                | 14,3          | 28,6       | 0         | 0         | 14,3 |          |  |
|               | 6         | Dado                                    | s estatí  | sticos      |                |         | -         |                                 |           |           |                                          |           |                |                  | _             |            |           | 23        |      |          |  |
|               |           | Acre                                    | alândiz   | a           |                |         |           |                                 |           |           |                                          |           |                |                  |               |            | 2014      |           |      | _        |  |
|               |           | AC                                      | Charlen   |             |                |         |           |                                 |           |           |                                          |           |                |                  |               | <b>r</b> ' | 2017      |           |      |          |  |
|               |           | Índice d                                | de infest | tação pr    | edial (IIP     | )       |           | ·                               |           | Índice    | de Brete                                 | au (IB)   |                |                  | V             |            |           |           |      |          |  |
|               |           | IIP do                                  | municíp   | pio:        |                | . 11    | P do mu   | do município: IB do município : |           |           |                                          |           |                | IB do município: |               |            |           |           |      |          |  |
|               |           | Aedes                                   | s aegyp   | 0           |                | A       | edes alb  | des albopictus Aedes aeg        |           |           |                                          |           | gypu Aedes alt |                  |               |            |           | Ibopictus |      |          |  |
|               |           | 0,9                                     |           |             |                |         | ,0        |                                 |           | 1,9       |                                          |           |                | 0,9              |               |            |           |           |      | -        |  |
|               | <b>Fb</b> |                                         | Estatís   | stica :     | IIP para       | Aed     | les aegy  | /pti                            |           | Estatí    | tatística: IB para <i>Aedes aegypt</i> i |           |                |                  |               |            |           |           |      |          |  |
|               | Ē         | Média : Variância :<br>0,9 0,0          |           |             |                |         |           |                                 |           | Médi      | a:                                       | Variância |                |                  |               |            | - 7       | _         |      |          |  |
|               |           |                                         |           |             |                |         |           |                                 | (0/) .    | 2,2       |                                          |           |                | 1,5              |               |            |           |           | ·    |          |  |
|               |           | 0                                       | o paorao  | 0:          | -              | 0.0     | iciente a | e variação i                    | io paorao | ):        | -                                        | 50.0      | dente de       | e variaç         |               |            |           |           |      |          |  |
|               |           |                                         |           |             |                |         |           |                                 |           | -,-       |                                          |           |                |                  |               |            |           |           |      |          |  |
|               |           | N° de                                   | estrato   | s com b     | aixo risco     | : 2     |           |                                 |           |           |                                          |           |                |                  |               |            |           |           |      |          |  |
|               |           | Nº de                                   | estrato   | s com m     | édio risco     | 0:0     |           |                                 |           |           |                                          |           |                |                  |               |            |           |           |      |          |  |
|               |           | Nº de                                   | estrato   | s com a     | to risco :     | 0       |           |                                 |           |           |                                          |           |                |                  |               |            |           |           |      |          |  |
|               |           |                                         |           |             |                |         |           |                                 |           |           |                                          |           |                |                  |               |            |           |           |      |          |  |
|               |           | Situaç                                  | ;ão de ri | sco do I    | Município      | :       |           |                                 |           |           |                                          |           |                |                  |               |            |           |           |      |          |  |
|               |           |                                         |           |             |                |         |           |                                 | Baixo     | Ris       | co                                       |           |                |                  |               |            |           |           |      |          |  |
|               |           |                                         |           |             |                |         |           | Fed                             | har       | <b>A</b>  | Imprimir                                 |           |                |                  |               |            |           |           |      |          |  |

O mesmo programa pode ser usado, da mesma forma, para fazer os demais LIRAa/LIA no futuro, uma vez que os resultados tenham sido corretamente salvos e direcionados. Desta forma para os próximos basta pedir no cadastro inicial para Limpar BD (clicar duas vezes).